**การพิมพ์ผลการสอบ** เพื่อยื่นผลการสอบต่อคณะหรือสำนักงานส่งเสริมวิชาการและงานทะเบียน มีขั้นตอนดังนี้

เมื่อเข้ามาที่หน้าแสดงผลการแล้ว ให้คลิกปุ่ม <sup>พิมพ์ผลคะแนน</sup> ที่อยู่ด้านขวา ดังรูปที่ 44

| 2   | $\sim$ |      |       |    |
|-----|--------|------|-------|----|
| ขอม | ิเลก   | ารสม | เครสา | อบ |

|                                                                                                 |                               |                      |               | กลับ            |  |
|-------------------------------------------------------------------------------------------------|-------------------------------|----------------------|---------------|-----------------|--|
| ์ รายละเอียด                                                                                    |                               |                      |               |                 |  |
| ชื่อโครงการ :                                                                                   | โครงการทดสอบภาษาอังกฤษ 1/2564 |                      |               |                 |  |
| ชื่อผู้สมัครสอบ :                                                                               | นางสาวทิพยดา ปัตบุศย์         |                      |               |                 |  |
| เฉขที่อ้างอิง :                                                                                 | อ้างอิง : E640100002          |                      |               |                 |  |
| สถานะสมัครสอบ :                                                                                 | สถานะสมัครสอบ : สมบูรณ์       |                      |               |                 |  |
|                                                                                                 |                               |                      |               |                 |  |
|                                                                                                 |                               |                      |               |                 |  |
| วิชาทีสมัครสอบ                                                                                  | วันที/เวลา สอบ *              | สถานที่สอบ *         | ห้องสอบ *     | ผลสอบ(กะแนน) ** |  |
| English Proficiency<br>Test                                                                     | 28 ม.ก. 2564 14:30            | อาคารสรรพวิชญ์บริการ | ห้องจุฬารัตน์ | 17              |  |
|                                                                                                 |                               |                      |               |                 |  |
| *                                                                                               |                               |                      |               |                 |  |
| <ul> <li>พาษาระบาทระบาทธุรณพุษพุษภายสอก</li> </ul>                                              |                               |                      |               |                 |  |
| ** ตามวันประกาศผลสอบ                                                                            |                               |                      |               |                 |  |
| <b>หมายเหต</b> ุ ไนการพิมพ์ ไบแจ้งรายการรับสมัครสอบ สามารถทำการแก้ ไข ทีอยู่ได้ <u>คลิกทีนี</u> |                               |                      |               |                 |  |
|                                                                                                 |                               |                      |               |                 |  |

รูปที่ 44

| 2. เมื่อกดแล้วจะเ                                           | ปรากฏหน้าใบผลคะแนนการสอบ                                                                                                    | ให้คลิกปุ่ม                                                             | สั่งพิมพ์ ที่อ                                         | ยู่ด้านบนขวา ดังรูปที่ 45 |
|-------------------------------------------------------------|----------------------------------------------------------------------------------------------------|-------------------------------------------------------------------------|--------------------------------------------------------|---------------------------|
| ۵                                                           | มหาวิทยาลัยเทคโนโลยีราชมงคลตะวันออก<br>43 ม.6 ต.บางพระ อ.สรีราชา จ.ชลบุรี 20110                                                                              |                                                                         | ตั้งพิมพ์                                              | 9<br>9                    |
| ใบแจ้งร<br>โกรงการ<br>รหัสหักที่<br>ชื่อ - นาย<br>ที่อยู่ : | ยการรับสมัครสอบ/ผลกะแนน<br>: โครงการทดสอบภาษาอังกฤษ 1/2564<br>ที่ทมา: 1234567890123<br>มสกูล: นางสาวทิพยดา ปัตบุศย์<br>95/1 อำเภอ เมือง จังหวัด ชลบุรี 20130 | วทัสอ้างอิง :<br>รายการ ณ วันที่ :<br>ชำระเงินไม่เกินวันที่<br>ยอดรวม : | E640100002<br>28 ม.ค. 2564<br>28 ม.ค. 2564<br>0.00 บาท |                           |

| รหัสการสอบ | ชื่อวิชา                 | วันที่สอบ    | ผล<br>สอบ(กะแนน) | ค่าสมัครสอบ (บาท) |
|------------|--------------------------|--------------|------------------|-------------------|
| EN000      | English Proficiency Test | 28 ม.ค. 2564 | 17               | 0.00              |
| รวม เ วิชา |                          |              |                  | 0.00              |

\*\*\* การลงทะเบียนของท่านสมบูรณ์ รายการนี้ยกเว้นค่าสมัครสอบ \*\*\*

3. จะปรากฏหน้าเพื่อให้ตั้งค่าและเลือกเครื่องพิมพ์ ดังรูปที่ 46 เมื่อตั้งค่าและเลือกเครื่องพิมพ์เรียบร้อยแล้ว คลิก

<sup>บันทึก</sup> เพื่อยืนยันการสั่งพิมพ์ ปุ่ม 28/1/2564 พิมพ์ 1 หน้า มหาวิทยาลัยเทคโนโลยีราชมงคลตะวันออก 📄 บันทึกเป็น PDF (O) ปลายทาง 43 ม.6 ต.บางพระ อ.ศรีราชา จ.ชลบุรี 20110 ใบแจ้งรายการรับสมัครสอบ/ผลคะแนน รพัสอ้างอิง : E640100002 **โครงการ :** โครงการทดสอบภาษาอังกฤษ 1/2564 หน้า ทั้งหมด รายการณวันที่: 28 ม.ค. 2564 **รหัสนักศึกษา : 1**234567890123 ขำระเงินไม่เกินวันที่ : 28 ม.ค. 2564 ชื่อ - นามสกุล : นางสาวทิพยคา ปัดบุศย์ แนวตั้ง รูปแบบ ยอดรวม : 0.00 UM 95/1 อำเภอ เมือง จังหวัด ชลบุรี 20130 ที่อยู่ : การตั้งค่าเพิ่มเติม ~ на ชื่อวิชา รหัสการสอบ วันที่สอบ ค่าสมัครสอบ (บาท) EN000 English Proficiency Test 28 ม.ก. 2564 17 0.00 รวมเวิชา 0.00 \*\*\* การลงทะเบียนของท่านสมบูรณ์ รายการนี้ยกเว้นก่าสมัครสอบ \*\*\* ຍກເລີກ 1/1 est.rmutto.ac.th/eRegister/tester\_payment.php

รูปที่ 46